## **INTERNETOWY SYSTEM OBSŁUGI OLIMPIADY**

### instrukcja obsługi

# www.olimpiada.wspia.eu

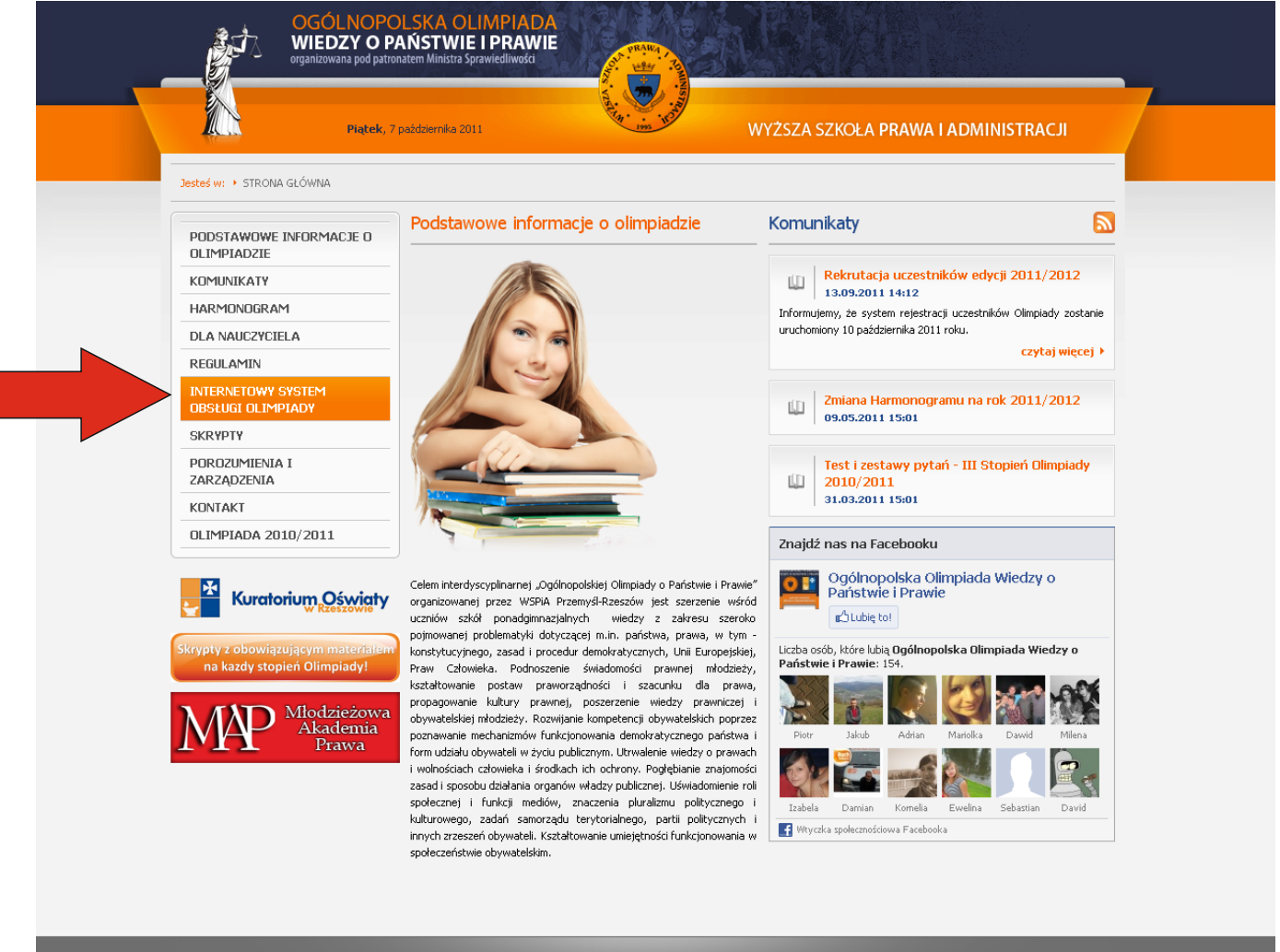

Konsitet Główny Ogólnopolskiej Olimpiady Wiedzy o Państwie i Prawie metowy-system-obslugi-olimpiady tealizacja: 50LVEO.C

Rejestracji szkoły oraz uczniów uczestniczących w Olimpiadzie dokonuje Nauczyciel korzystając z INTERNETOWEGO SYSTEMU OBSŁUGI OLIMPIADY

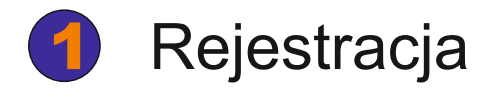

| Należ<br>przyc<br>"ZAR<br>a nas<br>wszys<br>w fori | ży nacisnąć<br>cisk<br>EJESTRUJ SIĘ",<br>stępnie wypełnić<br>stkie wymagane<br>mularzu pola | Rejestracja potrwa do 18 listopada 20.         ZAREJESTRUJ SIĘ         Jeśli się już zarejestrowałeś(aś) i Twoje konto zos<br>zaloguj się i rozpocznij wprowadzanie dany         ZALOGUJ SIĘ | 11 roku.       |
|----------------------------------------------------|---------------------------------------------------------------------------------------------|----------------------------------------------------------------------------------------------------|----------------|
|                                                    | Rejestracja                                                                                 |                                                                                                    |                |
|                                                    |                                                                                             |                                                                                                    |                |
|                                                    | Hasio*•                                                                                     |                                                                                                    |                |
|                                                    | Powtórz hasło*:                                                                             |                                                                                                    |                |
|                                                    |                                                                                             |                                                                                                    |                |
|                                                    | Namua cako bitu                                                                             |                                                                                                    |                |
|                                                    | Ulica i nr*:                                                                                |                                                                                                    |                |
|                                                    | Miejscowość*:                                                                               |                                                                                                    |                |
|                                                    | Kod pocztowy*:                                                                              |                                                                                                    |                |
|                                                    | Województwo*:                                                                               | dolnośląskie                                                                                                    |                |
|                                                    | Powiat*:                                                                                    | bolesławiecki 🔽                                                                                                    |                |
|                                                    | Nr tel. do szkoły*:                                                                         |                                                                                                    |                |
|                                                    | Nr faxu do szkoły*:                                                                         |                                                                                                    |                |
|                                                    | Imię dyrektora*:                                                                            |                                                                                                    |                |
|                                                    | Nazwisko dyrektora*:                                                                        |                                                                                                    | po wpisaniu    |
|                                                    | Imię nauczyciela*:                                                                          |                                                                                                    | należy wcisnać |
|                                                    | Nazwisko nauczyciela*:                                                                      |                                                                                                    | przycisk       |
|                                                    | Adres e-mail nauczyciela*:                                                                  |                                                                                                    | "ZAKOŃCZ       |
|                                                    | Nr tel. kom. nauczyciela:                                                                   |                                                                                                    | REKRUTACJĘ".   |
|                                                    |                                                                                             | Oświadczam iż zapoznałem(am) się z regulaminem<br>i akceptuję jego postanowienia                                                                                                    |                |
| Podanie numeru                                     |                                                                                             | * - pole wymagane                                                                                                    |                |
| telefonu                                           | komórkowego                                                                                 | ZAKOŃCZ REJESTRACJĘ                                                                                                    |                |
| pozwoli                                            | na szybki kontakt                                                                           |                                                                                                    |                |
| Organiza                                           | atorów w przypadku                                                                          |                                                                                                    |                |
| nagłych                                            | sytuacji                                                                                    |                                                                                                    |                |

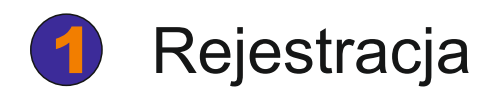

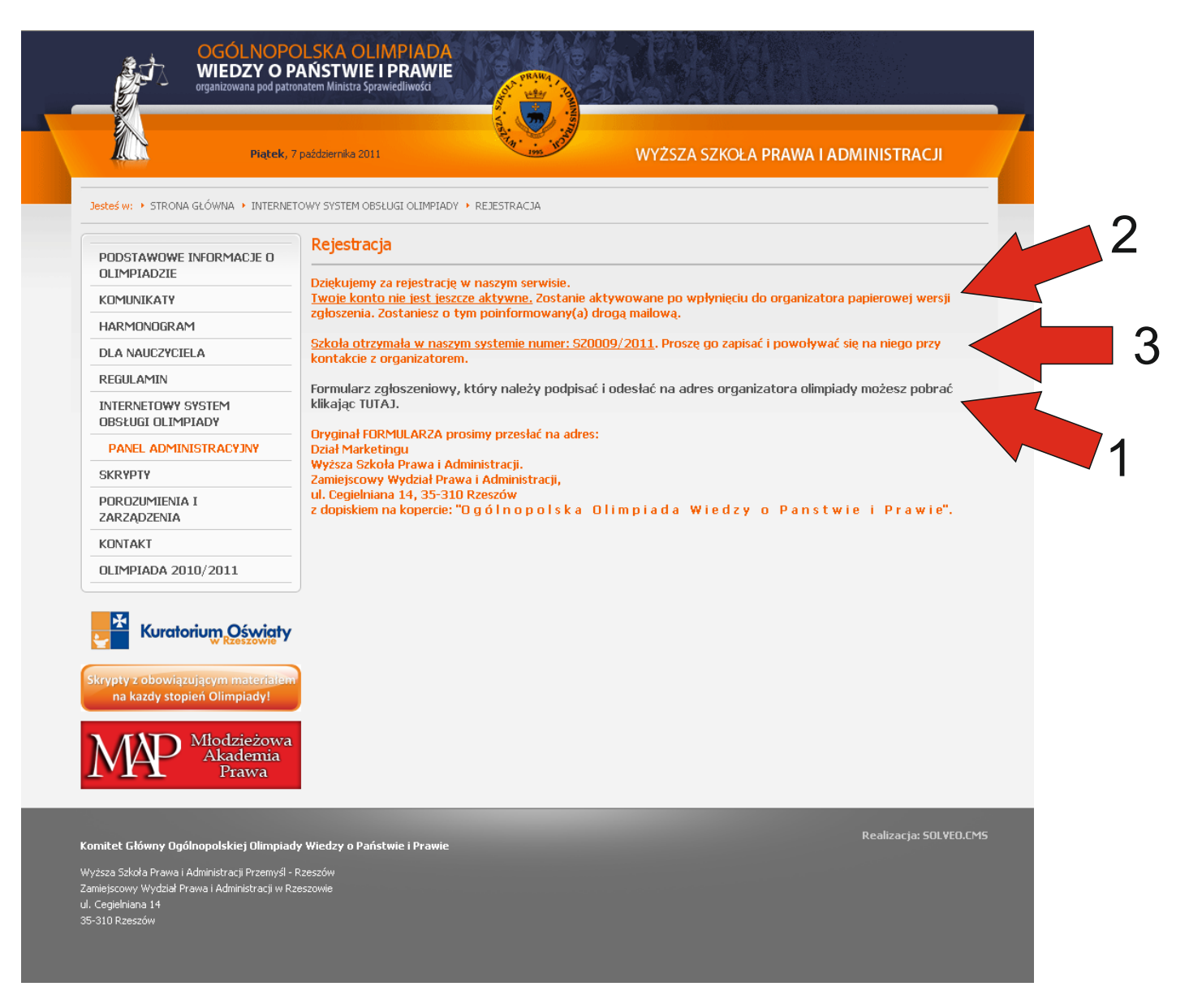

- 1. Po zakończeniu rekrutacji należy pobrać formularz rekrutacyjny, wydrukować i odesłać na wskazany przez Organizatora adres.
- Konto zostanie aktywowane przez Organizatora, gdy otrzyma on oryginał formularza zgłoszeniowego i zweryfikuje dane. Nauczyciel zostanie poinformowany o aktywacji konta drogą mailową.
- W przypadku kontaktu Nauczyciela z Organizatorem należy powoływać się na nadany podczas rekrutacji numer.

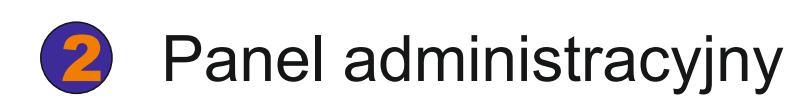

| Peterskii + STROHA Gučevila + INTERNETOWS SYSTEM ODELUGI OLIMPIAOV + PAREL ADMINISTRAC/JMI         PUDSTAWOWE INFORMACIE O<br>ILIMPIAOZIE         KOMUNIKATY         HARMONDORAM         DLA NAUCZYCIELA         BEBULARIU         MIEDIAMITOW SYSTEM<br>OBSULUI OLIMPIADY         DISTANDUR SYSTEM<br>OBSULUI OLIMPIADY         BIRDIAMITOW SYSTEM<br>OBSULUI OLIMPIADY         BIRDIZIMIENIA I<br>RAZAZDESNA<br>KONTAKI         CIMPIADA 2010/2011         MIEDIAMI COMMENTATION SYSTEM<br>OBSULUI OLIMPIADY         DIA NAUCZYCIELA         SKRIPTY         MIRDIZIMIENIA I<br>RAZAZDESNA<br>KONTAKI         CIMPIADA 2010/2011         MIEDIA 2010/2011         MIEDIA 2010/2011 <t< th=""></t<>                                                                                                    |
|----------------------------------------------------------------------------------------------------|
| PODSTAWOWE INFORMACIE O       UKłaj, kk kł         PODSTAWOWE INFORMACIE O       Ikawa stawa stawa                                                                                                    |
| Kurdiuliukali   HARMONOGRAM   DLA NUCZYCIELA   REGULAMIN   MERCIANINO   MICRENTONOW SYSTEM   DISLUGIO LIMPIADY   MICRENTONOW SYSTEM   DISLUGIO LIMPIADY   POROZUMIENIA I   ZARZADZENIA   KUTAINI   DLMIADA 2010/2011    Nuczyciel prowadzący  dane    Kurdioniu Construction   Kurdioniu Construction   Marke Advisory System   DIARDA 2010/2011    Nuczyciel prowadzący  dane    Compary z obowiącajego markatory obiel   Data 2010/2011                                                                                                    |
| HARMONOGRAM<br>DLA NAUCZYCIELA<br>REGULAMIN<br>MTERNETOWY SYSTEM<br>DRAEL ADMINISTRACYJNY<br>WLOGUJ SIE<br>SKRYPY<br>POROZUMIENIA I<br>ZARZADZENIA<br>KONTAKT<br>DLYPIADA 2010/2011<br>SKRYPY ZOBOWIZQUZQEYM MILICIANY<br>MURCH DE SZKOły<br>MURCH DE SZKOły<br>MURCH DE SZKOŁY<br>MURCH DE SZKOŁY |
| DLA NAUCZYCIELA     Internet Town System       REGULAMIN     Lidentyfikator sckoły       INTERNETOWY SYSTEM     Scoopowolywać se na indentyfikator podczas kontaktu z organizatorem.       DRALE ADMINISTRACYJNY     Scoopowolywać se na indentyfikator podczas kontaktu z organizatorem.       WILCOU SIĘ     Scoopowolywać se na indentyfikator podczas kontaktu z organizatorem.       SKRYPTY     Doczowolywać se na indentyfikator podczas kontaktu z organizatorem.       Skrypty     Doczowolywać se na indentyfikator podczas kontaktu z organizatorem.       Skrypty     Doczowolywać se na indentyfikator podczas kontaktu z organizatorem.       Skrypty     Doczowolywać se na indentyfikator podczas kontaktu z organizatorem.       Skrypty     Doczowolywać se na indentyfikator podczas kontaktu z organizatorem.       Skrypty     Doczowolywać se na indentyfikator podczas kontaktu z organizatorem.       Skrypty     Doczowolywać se na indentyfikator podczas kontaktu z organizatorem.       Skrypty     Doczowolywać se na indentyfikator podczas kontaktu z organizatorem.       Skrypty     Doczowolywać se na indentyfikator podczas kontaktu z organizatorem.       Skrypty     Doczowolywać se na indentyfikator podczas kontaktu z organizatorem.       Skrypty     Diamonty zgloszeniowe       Skrypty     Doczowolywać se na indentyfikator podczas kontaktu z organizatorem.                                                                                                    |
| REGULAMIN       Identifikator szkoły         INTERNETIONY SYSTEM       S20009/2011         PAREL ADMINISTRACYNY       Poczę powoływać się na ten identyfikator podczas kontaktu z organzatorem.         Skrypty       Social         WYCOUJU Się       Gane         SKRYPTY       Die Szkoły         Debroziwienienia       Alane         Skrypty zobówiązującymmaterzania       Marczyciela         Dokumenty zgłoszeniowy       Dokumenty zgłoszeniowy         Skrypty zobówiązującymmaterzania       Dokumenty zgłoszeniowy                                                                                                    |
| INTERNETOWY SYSTEM         DBSLIGI CLIMPTADY         PAREL ADMINISTRACYNY         WILCOUI SIE         SKRYPTY         POROZIMIENA I         ZARZADZENIA         ZARZADZENIA         CILIMPTADA 2010/2011         WILCOW RESERVICE         Marceyciel prowadzacy         Marceyciel and construction         Marceyciel and construction         Marceyciel Construction         Nauczyciela         Dokumenty zgłoseniowy         Formular zgłoseniowy sotał dostaczony.                                                                                                    |
| PAREL ADMINISTRACY INV         WYLOGUJ SIĘ         SKRVPIY         POROZIZMIENA I         ZARZADZENIA         KONTAKT         OLIMPIADA 2010/2011         Kurctorium Césuciety         Skrypty z obowiązującym materzanam<br>na kady stopień Olimpiady    Skrypty z obowiązującym materzanam<br>na kady stopień Olimpiady                                                                                                    |
| WYLOGUJ SIĘ         SKRYPTY         POROZUMIENA I         ZARZADZENIA         KONTAKT         DLIMPIADA 2010/2011         Skrypty zobowiązującym matemater         Skrypty zobowiązującym matemater         nakady stopień Olimpiały             Dokumenty zgłoszeniowy         Formular zgłoszeniowy został dostaczony.                                                                                                    |
| SKRYPTY         PORCIZIMIENIA I         ZARZADZENIA         KUNTAKT         OLIMPIADA 2010/2011         Kuratorium Cessurety         Kuratorium Cessurety         Kuratorium Cessurety         Kuratorium Cessurety         Cane         Skrypty z obowiązującym matemaniam<br>na kady stopień Olimpiady    Pomular zgłoszeniowe Formular zgłoszeniowy został dostarczony.                                                                                                    |
| DORCZIWIENIA I         ZARZĄDZENIA         KONTAKT         OLIMPIADA 2010/2011         Nauczyciel prowadzący         dane         nauczyciela         Diskyty z obówiącującym materzaniam         na kady sopień Olimpiady!                                                                                                    |
| KONTAKT     OLIMPIADA 2010/2011       Kuratorium Oświaty     Nauczyciel prowadzący       dane     Dauczyciela       Drawczyciela     Dauczyciela       Diawczyciela     Onawczyciela       Comular zgłoszeniowe     Formular zgłoszeniowy                                                                                                    |
| OLIMPIADA 2010/2011       Nauczyciel prowadzący         Mauczyciel prowadzący       dane nauczyciela         Skrypty z obowiązującym mateznami na kady stopień Olimpiady       Dokumenty zgłoszeniowe         Formular zgłoszeniowy został dostarczony.       Formular zgłoszeniowy został dostarczony.                                                                                                    |
| Kuratorium Oświatującym materzeniam<br>na każy stopień Olimpiady!         dane<br>nauczyciela           Dokumenty zgłoszeniowe<br>Formularz zgłoszeniowy został dostarczony.                                                                                                    |
| Kurdhorum, Kasadysterien<br>a kazdy stopień Olimpiady!     Dokumenty zgłoszeniowe     Formularz zgłoszeniowy został dostarczony.                                                                                                    |
| Skrypty z obowiązującym materieliem na każdy stopień Olimpiady! Formularz zgłoszeniowy Formularz zgłoszeniowy został dostarczony.                                                                                                    |
| na kazdy stopień Olimpiady! Formularz zgłoszeniowy został dostarczony.                                                                                                    |
|                                                                                                    |
| Madricitary                                                                                                    |
| MAP Akademia                                                                                                    |
| <b>L'LL</b> Prawa                                                                                                    |
|                                                                                                    |

Widok panelu administracyjnego po zalogowaniu

Aby rozpocząć rejestrację uczniów, nalezy przejść do zakładki "Lista uczestników"

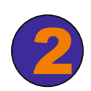

# Panel administracyjny

| Piątek, 7                                                         | 7 października 2011                   | WYŻSZA SZKOŁA PRAWA I ADM                                                | INISTRACJI          |  |
|-------------------------------------------------------------------|---------------------------------------|--------------------------------------------------------------------------|---------------------|--|
| Jesteś w: + STRONA GŁÓWNA + INTERNE                               | ETOWY SYSTEM OBSŁUGI OLIMPIADY 🔸 PANE | 1. ADMINISTRACYJNY                                                       |                     |  |
| PODSTAWOWE INFORMACJE O                                           | Witaj, kk kk                          |                                                                          |                     |  |
|                                                                   | Nie zarejestrowałeś(aś) jeszcze       | rejestrowałeś(aś) jeszcze żadnych uczestników. Prosze dodać uczestników. |                     |  |
| HARMONOGRAM                                                       |                                       |                                                                          |                     |  |
| DLA NAUCZYCIELA                                                   | Twoje dane Lista ucze                 | stników                                                                  |                     |  |
| REGULAMIN                                                         | Wprowadź dane uczestnika              |                                                                          |                     |  |
| INTERNETOWY SYSTEM                                                | Im                                    | ie*:                                                                     |                     |  |
| PANEL ADMINISTRACYJNY                                             | Narmiel                               |                                                                          |                     |  |
| WYLOGUJ SIĘ                                                       | Indzwisi                              |                                                                          |                     |  |
| SKRYPTY                                                           | Numer PES                             | EL*:                                                                     |                     |  |
| POROZUMIENIA I                                                    | Data urodzen                          | ia*:                                                                     |                     |  |
| KONTAKT                                                           | Miejsce urodzen                       | ia*:                                                                     |                     |  |
| OLIMPIADA 2010/2011                                               | Kla                                   | a*:                                                                      |                     |  |
|                                                                   |                                       | * - pole wymagane                                                        |                     |  |
|                                                                   | ,                                     | DODAJ UCZESTNIKA                                                         |                     |  |
| W KZESZOWIE •                                                     | Lista uczestników                     |                                                                          |                     |  |
| Skrypty z obowiązującym materiałem<br>na kazdy stopień Olimpiady! | Truis i normiska Nursen D             | COTI Data unadamia Minina unadamia Mina Cdutui duna                      | the of company with |  |
|                                                                   |                                       |                                                                          | USUIT UCZESTI IKA   |  |
| MAD Młodzieżowa<br>Akademia                                       |                                       |                                                                          |                     |  |
| Prawa                                                             |                                       |                                                                          |                     |  |
|                                                                   |                                       |                                                                          |                     |  |

Po wprowadzeniu wszystkich wymaganych danych ucznia, należy nacisnąć przycisk "DODAJ UCZESTNIKA" - dane ucznia pojawią się na Liście uczestników.

#### UWAGA!

System sprawdza poprawność numeru PESEL poprzez sumę kontrolną. Jeśli system nie przyjmie numeru, należy sprawdzić poprawność danych.